## webAR起動までの流れ

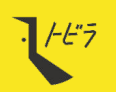

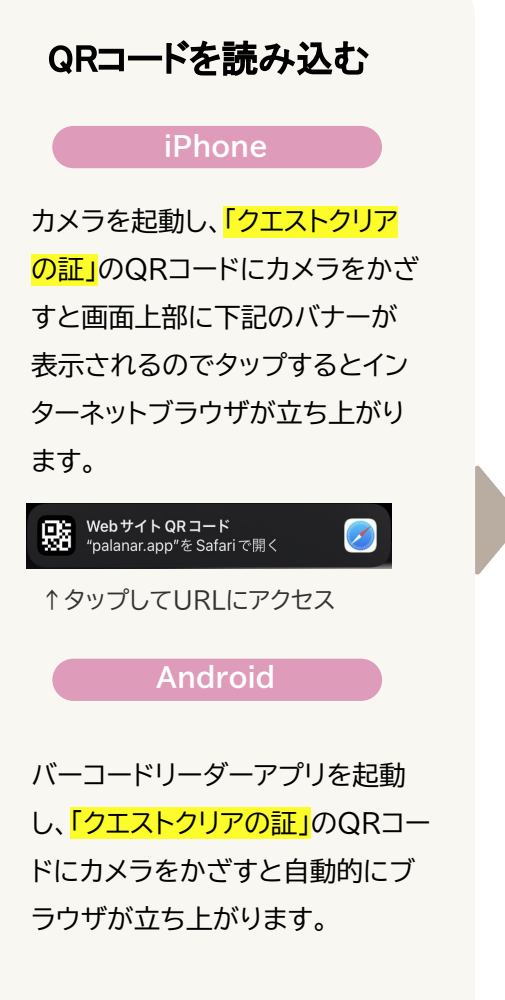

※Androidの場合、カメラアプリでは QRを読み込めない機種もあるため バーコードリーダーアプリを使用します

## カメラのアクセスを許可

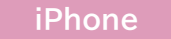

ブラウザが立ち上がると、 palanar.appがカメラのアクセス を求めています</mark>と表示されるので <mark>許可</mark>をタップ。

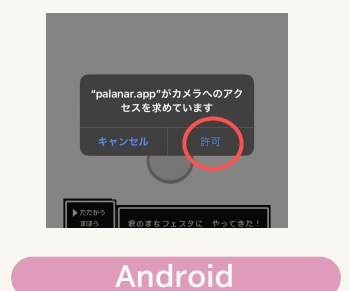

ブラウザが立ち上がると、 palanar.appからカメラの使用 許可を求められています</mark>と表示さ れるので<mark>許可する</mark>をタップ。

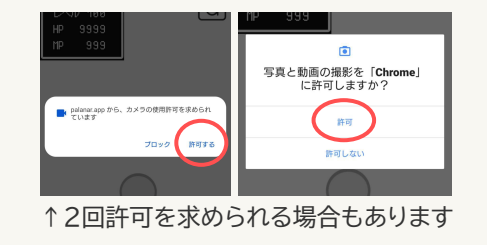

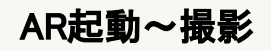

## iPhone/Android共通

カメラアクセスを許可するとARが起動! フォトフレームや、メインビジュアルのイラスト ARなどが表示されます。通常のカメラのように撮影も可能。

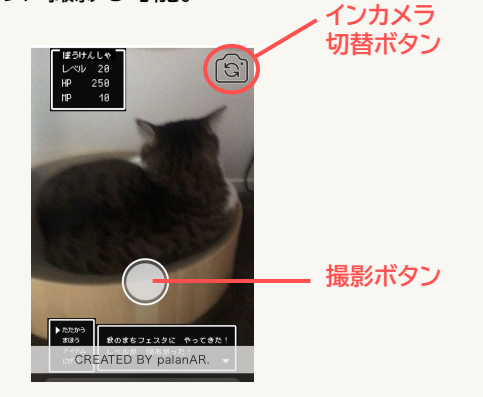

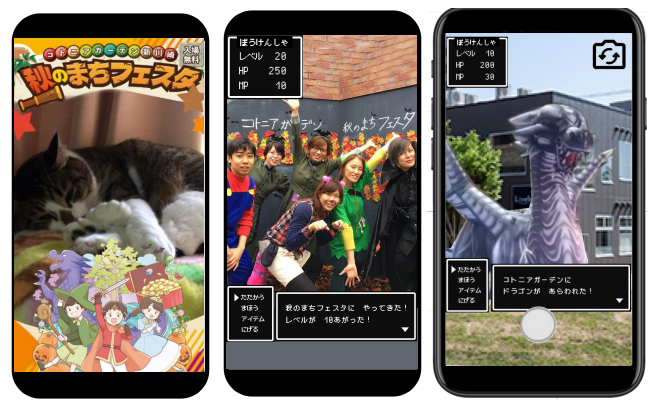

## ※デザインは仮のものです